■EG-BD-Par シリーズ 新管理画面アラーム期間の設定方法

2024/07/04 18:24:32 CnH3

①ライブ画面から右クリック⇒システム設定を左クリックで開きます。

②カメラ設定を左クリックします。

| < <sub>戻る</sub><br>シ | 。<br>ステム | 設定                                                                |              |                                               |   |                                                |  |
|----------------------|----------|-------------------------------------------------------------------|--------------|-----------------------------------------------|---|------------------------------------------------|--|
|                      | K        | <b>一般設定</b><br>一般設定および機器情報、フ<br>ァームウェア更新                          | Q            | カメラ設定<br>すべてのカメラ設定、アラー<br>ム設定、録画設定            | Ŀ | <b>日付/時刻</b><br>デバイス時間、タイムゾー<br>ン、サマータイムの設定    |  |
|                      |          | <b>ネットワーク</b><br>ルータ設定、無線チャンネル<br>設定・有線またはワイヤレス<br>接続             | $\bigotimes$ | <b>デバイス診断</b><br>デバイスおよび追加されたカ<br>メラの状態の検出と診断 |   | <b>ストレージ設定</b><br>HDDまたはTfカード情報の表<br>示と再フォーマット |  |
|                      | •        | <b>アカウント/APP</b><br>APPをダウンロードし、APPで<br>デバイスを追加し、デバイス<br>バスワードを変更 | C            | <b>出荷時設定</b><br>システムを工場出荷時に復旧                 |   |                                                |  |
|                      |          |                                                                   |              |                                               |   |                                                |  |

③チャンネルからアラーム期間の設定を行いたい CH を左クリックし、白抜けの 状態にします。

| <sub>&lt; 戻る</sub><br>カメラ設定              | Ξ      |           |         | (CH1)チャンネル1<br><sub><sup>郷画モード</sup></sub> |
|------------------------------------------|--------|-----------|---------|--------------------------------------------|
| チャンネル                                    | 録画モード  | スマートビデオ検出 | アラームモード | イベント録画<br>スマートビデオ検出<br><b>て</b> つ          |
| l)チャンネル1 🛛 🧪 🧧                           | イベント録画 | ON        |         | インデリジェント検出設定                               |
| 2)チャンネル2                                 | イベント録画 | ON        |         | 音声アラーム                                     |
| 3)チャンネル3                                 | イベント録画 | ON        |         |                                            |
| )チャンネル4                                  | イベント録画 | ON        |         | スポットライト警報                                  |
| 5)チャンネル5                                 | イベント録画 | ON        |         |                                            |
| チャンネル6                                   | イベント録画 | ON        |         | アラームブッシュ通知<br>■APP ■Email メール設定            |
| チャンネル7                                   |        |           |         | アラーム期間                                     |
| 3)チャンネル8                                 |        |           |         | アラーム継続時間設定                                 |
| )チャンネル9                                  |        |           |         |                                            |
| ) <b>T</b> (-) ( <b>-</b> ) ( <b>-</b> ) |        |           |         |                                            |

④「音声アラーム」「スポットライト警報」から必要な項目を ON にして、アラ ーム継続期間設定を左クリックします。

※音声アラームはモーション検知後カメラから警報音がなります。

スポットライト警報はモーション検知後カメラ側のセンサーライトが点滅します。

| <sub>&lt; 戻る</sub><br>カメラ設定 |        |           |          | (CH1)チャンネル1<br><sub>線画モード</sub><br>イベント録画 |
|-----------------------------|--------|-----------|----------|-------------------------------------------|
| チャンネル                       | 録画モード  | スマートビデオ検出 | アラームモード  | スマートビデオ検出                                 |
| (CH1)チャンネル1 🧪 🧧             | イベント録画 | ON        | 警報ランプ    | インテリジェント検出設定                              |
| (CH2)チャンネル2                 | イベント録画 | ON        |          | 音声アラーム                                    |
| (CH3)チャンネル3                 | イベント録画 | ON        |          |                                           |
| (CH4)チャンネル4                 | イベント録画 | ON        |          | スポットライト警報                                 |
| (CH5)チャンネル5                 | イベント録画 | ON        |          |                                           |
| (CH6)チャンネル6                 | イベント録画 | ON        |          | APP Email メール設定                           |
| (CH7)チャンネル7                 |        |           |          | <u>アラーム期間</u>                             |
| (CH8)チャンネル8                 |        |           |          | アラーム継続時間設定                                |
| (CH9)チャンネル9<br>             |        |           |          |                                           |
| (CH10)チャンネル10               |        |           |          | コピー設定                                     |
|                             |        |           | <b>1</b> |                                           |

⑤カスタム期間にチェックを入れ、期間設定を左クリックします。

| < <sub>戻</sub><br>(C | ₅<br>H1) 検出期間設定                                                    | 877   |
|----------------------|--------------------------------------------------------------------|-------|
| オー<br>ト検             | -プン期間はインテリジェント検出アラートを生成し、インテリジェン<br>会出は設定期間内に検出作業を実行し、アラート通知を送信します | キャンセル |
| 0                    | 終日検出<br>スマート検出を毎日24時間有効にする                                         |       |
| 0                    | 日中のみ検出<br>午前08時から午後20時までスマート検出を開始                                  |       |
| 0                    | 夜間のみ検出<br>午後20:00から翌日午前08:00まで、スマート検出を開始                           |       |
| ٥                    |                                                                    |       |
|                      | 期間設定                                                               |       |
|                      |                                                                    |       |
|                      |                                                                    |       |
|                      |                                                                    |       |

⑥デフォルト値に戻すを左クリックします。

| <sub>&lt; 戻る</sub><br>カスタム期間 | 5 | デフォルト値に戻す |  |
|------------------------------|---|-----------|--|
| 期間1                          |   |           |  |
| 毎日 00:00 - 23:59             |   |           |  |
| 期间2<br>毎日 00:00 - 23:59      |   |           |  |
| 期間3                          |   |           |  |
| 毎日 00:00 - 23:59             |   |           |  |
| 期間4                          |   |           |  |
| 毎日 00:00 - 23:59             |   |           |  |
|                              |   |           |  |
|                              |   |           |  |
|                              |   |           |  |
|                              |   |           |  |
|                              |   |           |  |
|                              |   |           |  |
|                              |   |           |  |

⑦前の画面に戻りますのでもう一度カスタム期間にチェックを入れ、期間設定 を左クリックします。

| < <sup>&lt; 戻る</sup><br>(CH1)                                        |       |
|----------------------------------------------------------------------|-------|
|                                                                      | 保存    |
| オープン期間はインテリジェント検出アラートを生成し、インテリジェン<br>ト検出は設定期間内に検出作業を実行し、アラート通知を送信します | キャンセル |
| 〇 終日検出<br>スマート検出を毎日24時間有効にする                                         |       |
| <ul> <li>日中のみ検出</li> <li>午前08時から午後20時までスマート検出を開始</li> </ul>          |       |
| 〇 夜間のみ検出<br>午後20:00から翌日午前08:00まで、スマート検出を開始                           |       |
| ● カスダム期間                                                             |       |
| 期間設定                                                                 |       |
|                                                                      |       |
|                                                                      |       |
|                                                                      |       |
|                                                                      |       |
|                                                                      |       |

⑧期間1の時間部分を左クリックします。

| <sub>&lt; 戻る</sub><br>カスタム期間                 | デフォルト値に戻す |
|----------------------------------------------|-----------|
| 期間1<br>毎日 00:00 - 23:59<br>大設定<br>期間3<br>未設定 |           |
| 期間4<br>未設定                                   |           |
|                                              |           |

⑨時間帯を設定し保存を左クリックします。 必要な場合は曜日の指定も行って下さい。

| <<br>斯 |                                          |
|--------|------------------------------------------|
| 08     | 59<br>: 00 - 17 : 00<br>01               |
| 期間     |                                          |
| ۲      | 每日                                       |
| 0      | 平日<br>月曜日から金曜日                           |
| 0      | 週末<br>土日                                 |
| 0      | カスタム<br>◇月曜日 ◇大曜日 ◇木曜日 ◇金曜日<br>◇土曜日 ◇日曜日 |

保存を左クリック後、戻るを左クリックします。

⑩前の画面で保存を左クリックし設定完了となります。

| オーブン期間はインテリジェント検出ゲラートを生成し、インテリジェン       キャンセル         ト検出は設定期間内に検出作業を実行し、アラート通知を送信します       キャンセル         ○ 終日検出       スマート検出を毎日24時間有効にする         ○ 日中のみ検出       午前08時から午後20時までスマート検出を開始         ○ 夜間のみ検出       午様20:00から翌日午前08:00まで、スマート検出を開始         ③ カスタム期間       1000000000000000000000000000000000000                                                                                                    | (L       |                                                                      | 保存    |
|----------------------------------------------------------------------------------------------------|----------|----------------------------------------------------------------------|-------|
| <ul> <li>         ・ 終日検出<br/>スマート検出を毎日24時間有効にする         ・</li> <li>         日中のみ検出<br/>午前08時から午後20時までスマート検出を開始         ・</li> <li>         で皮間のみ検出<br/>午後20:00から翌日午前08:00まで、スマート検出を開始         ・</li> <li>         ・</li> <li>         ・</li></ul> </th <th>オー<br/>ト杉</th> <th>- ノン期間はインテリシェント検出アラートを生成し、インテリシェン -<br/>記は設定期間内に検出作業を実行し、アラート通知を送信します</th> <th>キャンセル</th> | オー<br>ト杉 | - ノン期間はインテリシェント検出アラートを生成し、インテリシェン -<br>記は設定期間内に検出作業を実行し、アラート通知を送信します | キャンセル |
| <ul> <li>         ・</li></ul>                                                                                                    |          |                                                                      |       |
| <ul> <li>日中のみ検出<br/>午前08時から午後20時までスマート検出を開始</li> <li>夜間のみ検出<br/>午後20:00から翌日午前08:00まで、スマート検出を開始</li> <li>カスタム期間</li> </ul>                                                                                                    | 0        | 終日検出<br>スマート検出を毎日24時間有効にする                                           |       |
| <ul> <li>         で 使問のみ検出<br/>午後20:00から翌日午前08:00まで、スマート検出を開始         </li> <li>         カスタム期間         </li> </ul>                                                                                                    | 0        | 日中のみ検出<br>午前08時から午後20時までスマート検出を開始                                    |       |
| <ul> <li>カスタム期間</li> </ul>                                                                                                    | 0        | 夜間のみ検出<br>午後20:00から翌日午前08:00まで、スマート検出を開始                             |       |
|                                                                                                    | ٢        | カスタム期間                                                               |       |
| 期間設定                                                                                                    |          | 期間設定                                                                 |       |
|                                                                                                    |          |                                                                      |       |
|                                                                                                    |          |                                                                      |       |

■設定を他の CH ヘコピーする方法

①設定を他の CH ヘコピーしたい場合は、設定元の CH を左クリックし白抜けに した状態で「コピー設定」を左クリックします。

| <sub>&lt; 戻る</sub><br>カメラ設定 |        |           |            | (CH1)チャンネル1<br><sup>銀画モード</sup><br>イベント録画 |
|-----------------------------|--------|-----------|------------|-------------------------------------------|
| チャンネル                       | 録画モード  | スマートビデオ検出 | アラームモード    | スマートビデオ検出                                 |
| (CH1)チャンネル1 🧪 🧵             | イベント録画 | ON        |            |                                           |
| (CH2)チャンネル2                 | イベント録画 | ON        |            | 音声アラーム                                    |
| (CH3)チャンネル3                 | イベント録画 | ON        |            |                                           |
| (CH4)チャンネル4                 | イベント録画 | ON        |            | スポットライト警報                                 |
| (CH5)チャンネル5                 | イベント録画 | ON        |            | マニールゴルシュー語和                               |
| (CH6)チャンネル6                 | イベント録画 | ON        |            | APP Email メール設定                           |
| (CH7)チャンネル7                 |        |           |            | アラーム期間                                    |
| (CH8)チャンネル8                 |        |           |            | アラーム継続時間設定                                |
| (CH9)チャンネル9                 |        |           |            |                                           |
| (CH10)チャンネル10               |        |           | <b>£</b> + | コピー設定                                     |

②画面左端にチェックボックスが出るのでコピーを反映させたい CH にチェックを入れ適用を左クリックします。

以上で設定のコピーが可能です。

|    | <sub>&lt; 戻る</sub><br>カメラ設 | 定      |           |         | (CH1)チャンネル1<br><sup>瞬画モード</sup><br>イベント録画 |
|----|----------------------------|--------|-----------|---------|-------------------------------------------|
| 1設 |                            |        |           |         | スマートビデオ検出                                 |
| 0  | チャンネル                      | 録画モード  | スマートビデオ検出 | アラームモード |                                           |
| ۲  | (CH1)チャンネル1                | イベント録画 | ON        |         | インテリジェント検出設定                              |
| 0  | (CH2)チャンネル2                | イベント録画 | ON        |         | 音声アラーム                                    |
| 0  | (CH3)チャンネル3                | イベント録画 | ON        |         |                                           |
| 0  | (CH4)チャンネル4                | イベント録画 | ON        |         | スポットライト警報                                 |
| 0  | (CH5)チャンネル5                | イベント録画 | ON        |         | アラームプッシュ通知                                |
| 0  | (CH6)チャンネル6                | イベント録画 | ON        |         | APP Email メール設定                           |
|    | (CH7)チャンネル7<br>(CH8)チャンネル8 |        |           |         | アラーム期間<br>アラーム継続時間設定                      |
|    | <br>(CH9)チャンネル9            |        |           |         |                                           |
|    | (CH10)チャンネル10              |        |           |         |                                           |
|    |                            |        |           | 1       | 「「「「」」                                    |